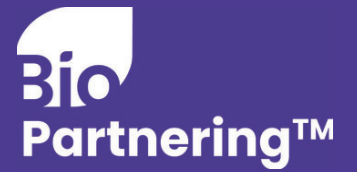

## Invite a Guest to Access to your BIO Partnering Account

Do you have someone supporting you in managing your partnering meetings? Add them as a guest so they can access your account on your behalf.

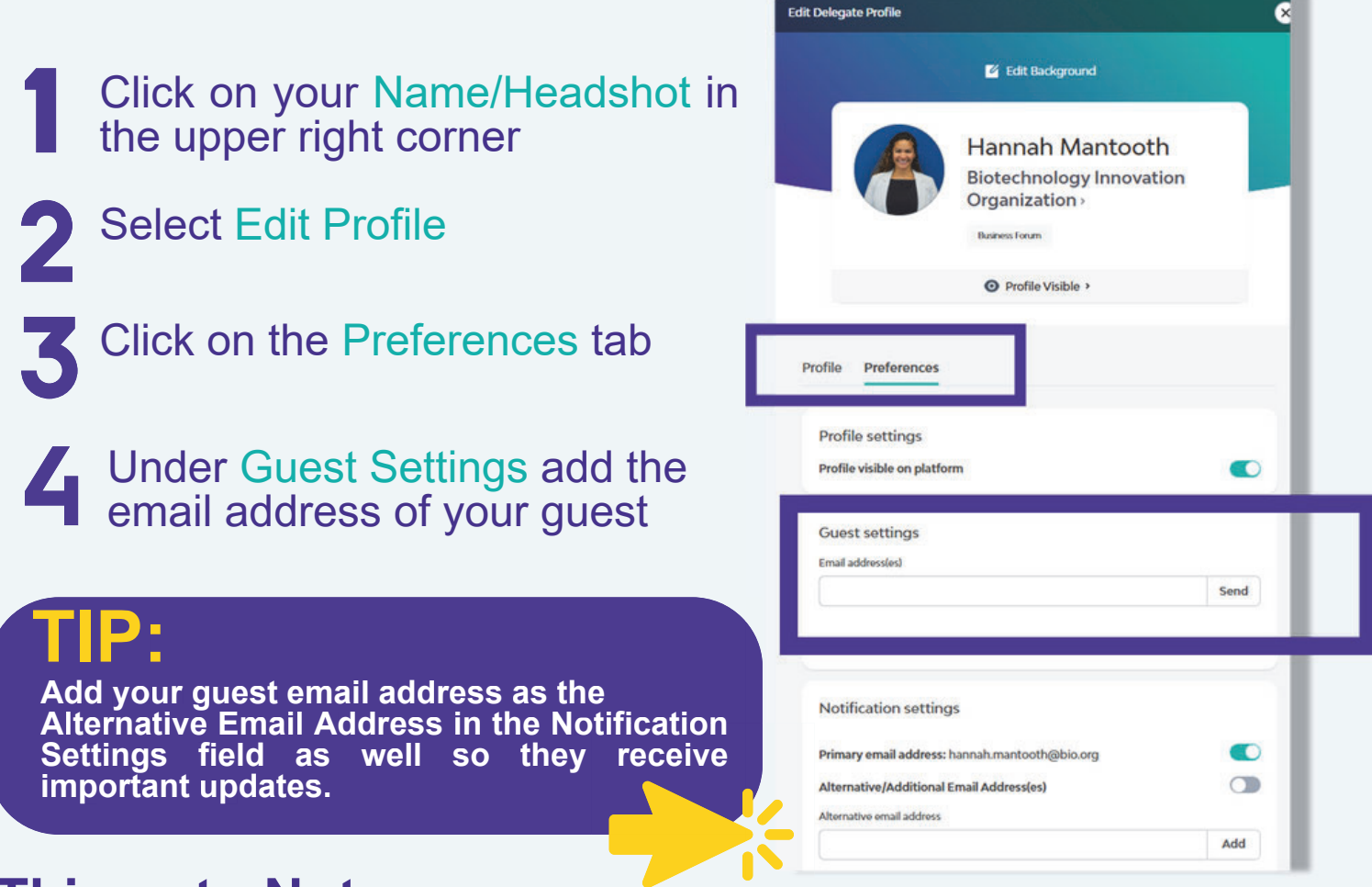

## Things to Note:

- An email address that has previously been associated with a BIO Partnering account will not be accepted for guest access. In this case, please use a different email address.
- An email will be sent to the guest email address with login steps
- · Your guest will use their own email address and create a password
- Your guest will be able to act on your behalf and access your current and prior event information

Adding Guest Access does not constitute registration to the event, does not create a separate account for meetings and will not allow you access onsite at the event. Please register for the event to receive a partnering account.

## Visit LetsPartner.bio.org for more information!